## 進路指導担当者懇談会ご参加までの流れ

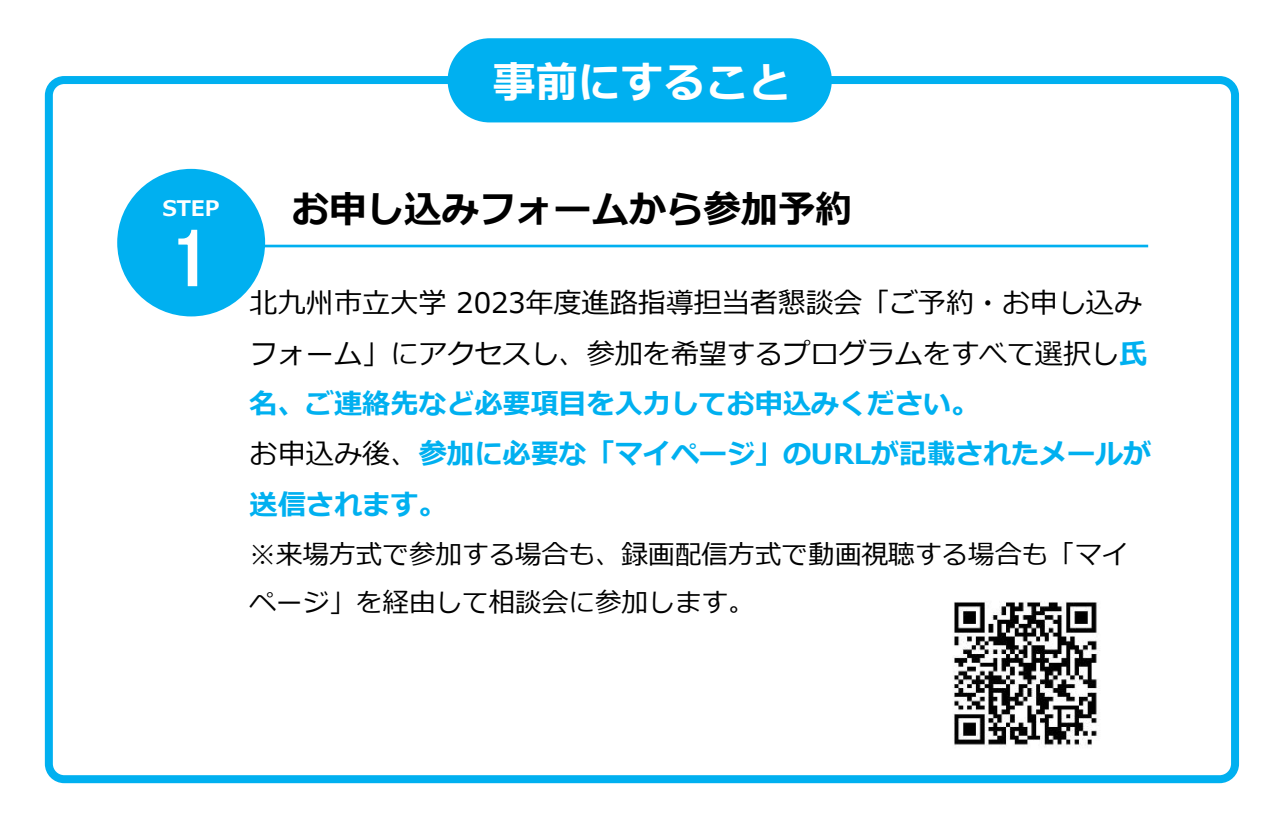

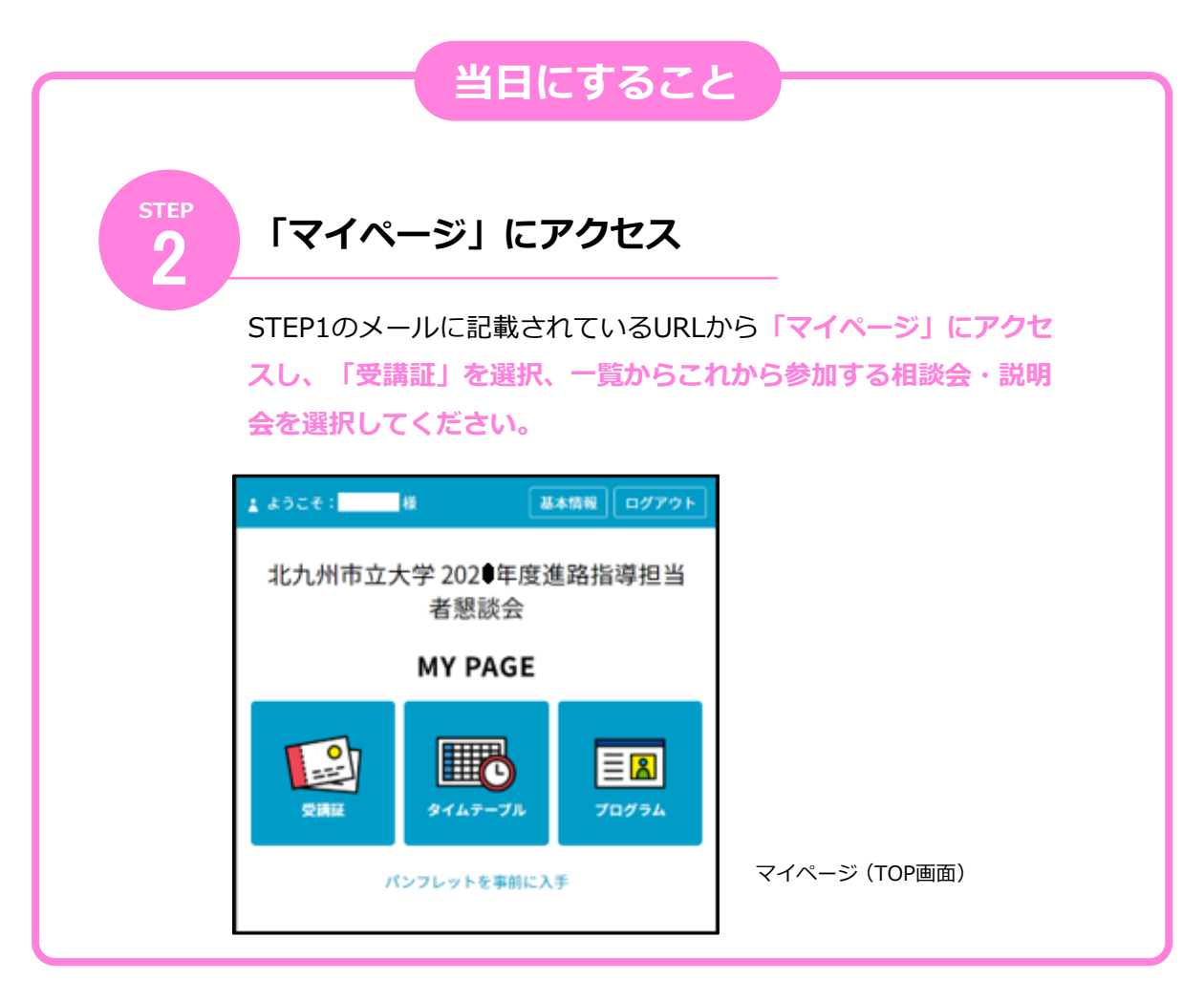

↓つづく

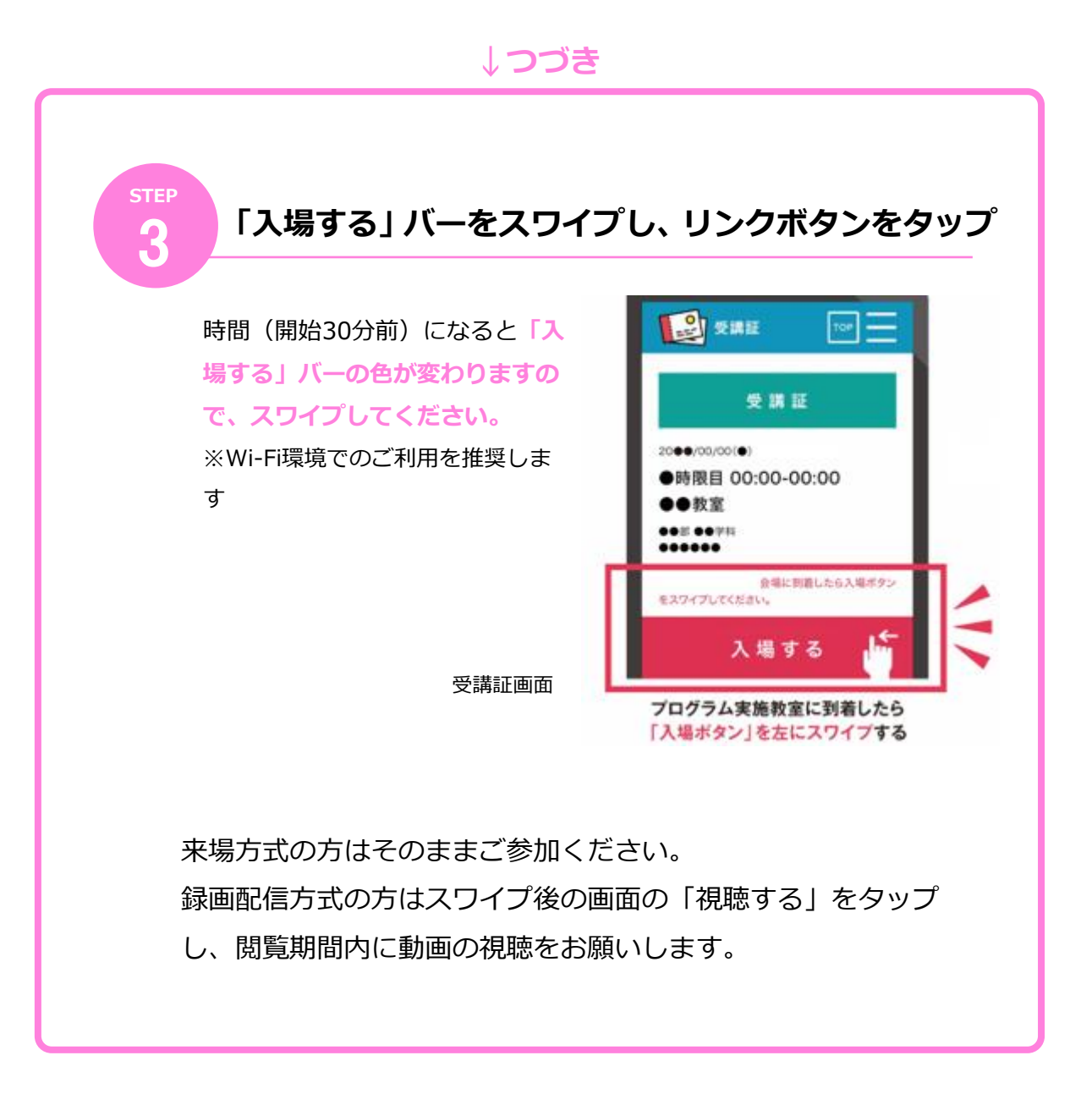